## 電子チケットご利用方法

## 目次

| エバーグリーンクワイアー オンラインストアへのアクセス | .2 |
|-----------------------------|----|
| 電子チケットの購入                   | .3 |
| 電子チケットを利用する                 | .5 |
| 電子チケットを送る(LINE で送る)         | .6 |
| 電子チケットを送る(メールで送る)           | .7 |

## エバーグリーンクワイアー オンラインストアへのアクセス

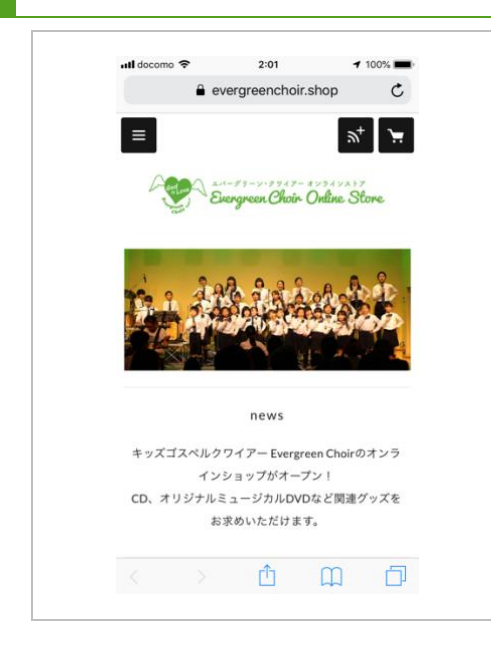

以下の URL にアクセスしてください。

https://evergreenchoir.shop

以下の QR コードでもアクセスできます。

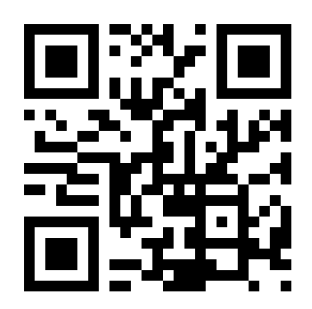

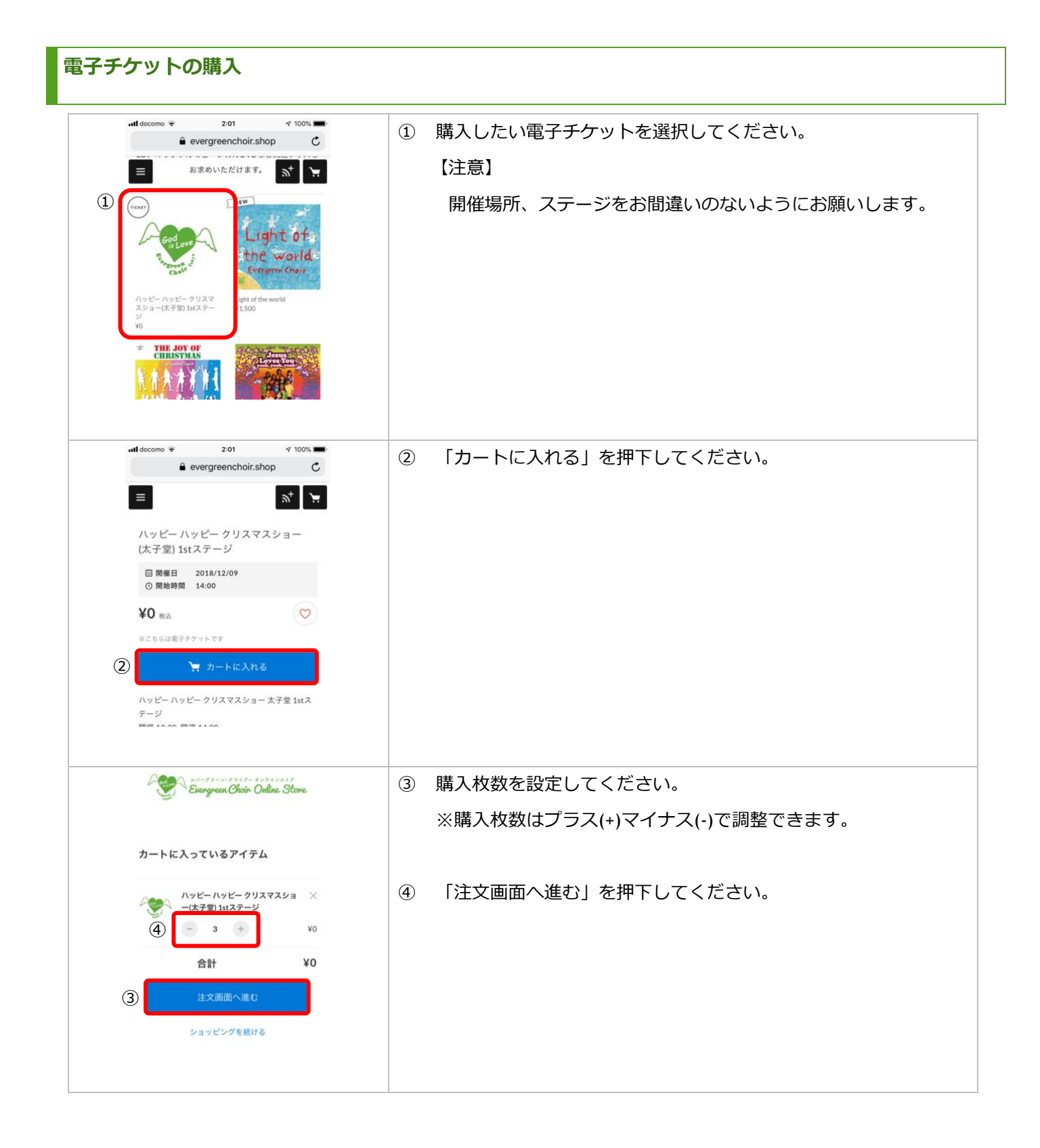

| ● egcstore.stores.jp C                                                                                                    | ⑤ お名前、郵便番号、住所、電話番号、メールアドレス      |
|----------------------------------------------------------------------------------------------------|---------------------------------|
| お客様情報                                                                                                    | を入力してください。                      |
|                                                                                                    | ※「上記の内容で連絡先を登録する」のチェックは任意です。    |
| â                                                                                                    |                                 |
| 郵便番号                                                                                                    |                                 |
| <b>都道府県</b> 東京都 >                                                                                                    |                                 |
| ご住所1                                                                                                    |                                 |
| ご住所2                                                                                                    |                                 |
| 電話番号                                                                                                    |                                 |
| メールアドレス                                                                                                    |                                 |
| THOMAL AND A THAT A                                                                                                    |                                 |
|                                                                                                    |                                 |
| 6 内容のご確認へ                                                                                                    | ⑥ 画面下の「内容のご確認へ」を押下してください。       |
| att docomo 🐨 2:03 4 100% 🔳                                                                                                    | ⑦ 入力内容に間違いがないことをご確認いただいた後、「ストアの |
| € egcstore.stores.jp C                                                                                                    | 利用規約・プライバシーポリシーに同意する」にチェックを入れ   |
| お名前                                                                                                    | てください。                          |
| さ住所                                                                                                    |                                 |
| 電話番号                                                                                                    |                                 |
| メールアドレス                                                                                                    | ・特にメールアトレスに間違いかないかご確認くたさい。      |
| <ul> <li>▲ 決力したメールアドレスにお間違いないか、<br/>もう一度ご確認ください。</li> <li>※ (enstores.jp) からのメール受信許可をお願いいたしま<br/>す。</li> </ul>                                                           | ・stores.jp からのメール受信許可をお願いします。   |
| 8<br>ストアの利用規約・プライバシーポリシー<br>に同意する                                                                                                    | ⑧ 「注文する」を押下してください。              |
| ⑦ 注文する                                                                                                    |                                 |
| < > û û 🗇                                                                                                    |                                 |
| (G) #11 docomo ♥ 0 2:04 ♂ 100% ■                                                                                                    | ⑨ 入力されたメールアドレスに注文内容確認のメールが届きます。 |
| ~ < • · · ·                                                                                                    | 万が一メールが届かない場合、                  |
| 💓 kanyan tike Oka San                                                                                                    | guide@evergreenchoir in         |
| ご注文ありがとうとさざいました!<br>この原は「Evergreen Choic Online Stores」にてお買い上げいただき、ありが<br>とうこがいたし、こ注文作用はXTの通りとなります。                                                                      |                                 |
| Ang Ant-Ant-992925-15                                                                                                    | よしの回い口1ノビスだらい。                  |
| → +30 16/3 2 − 9 ■ RMII 2016/12/09 ■ 2016/12/09 ■ 2016/12/09                                                                                                    |                                 |
| 0 REFERE 1400<br>031 (RA) ¥0                                                                                                    |                                 |
| 入支付付付回           オーデー車号         GPA0201780.3           ふ名田         1000           七田県         1000           福田県         1000           福田県         1000                 |                                 |
| ご注文に関して、ご開閉やご不明点点などがつざいましたら、 <u>計開い点た出2</u><br><u>オーム</u> よりご想用をいただけますようお願いいたします。<br>この度は「Evergreen Ohoir Online Store」にてお買い物いただき、話にあり<br>がとうございました。またのご利用をひようお待ちしております。 |                                 |
|                                                                                                    |                                 |

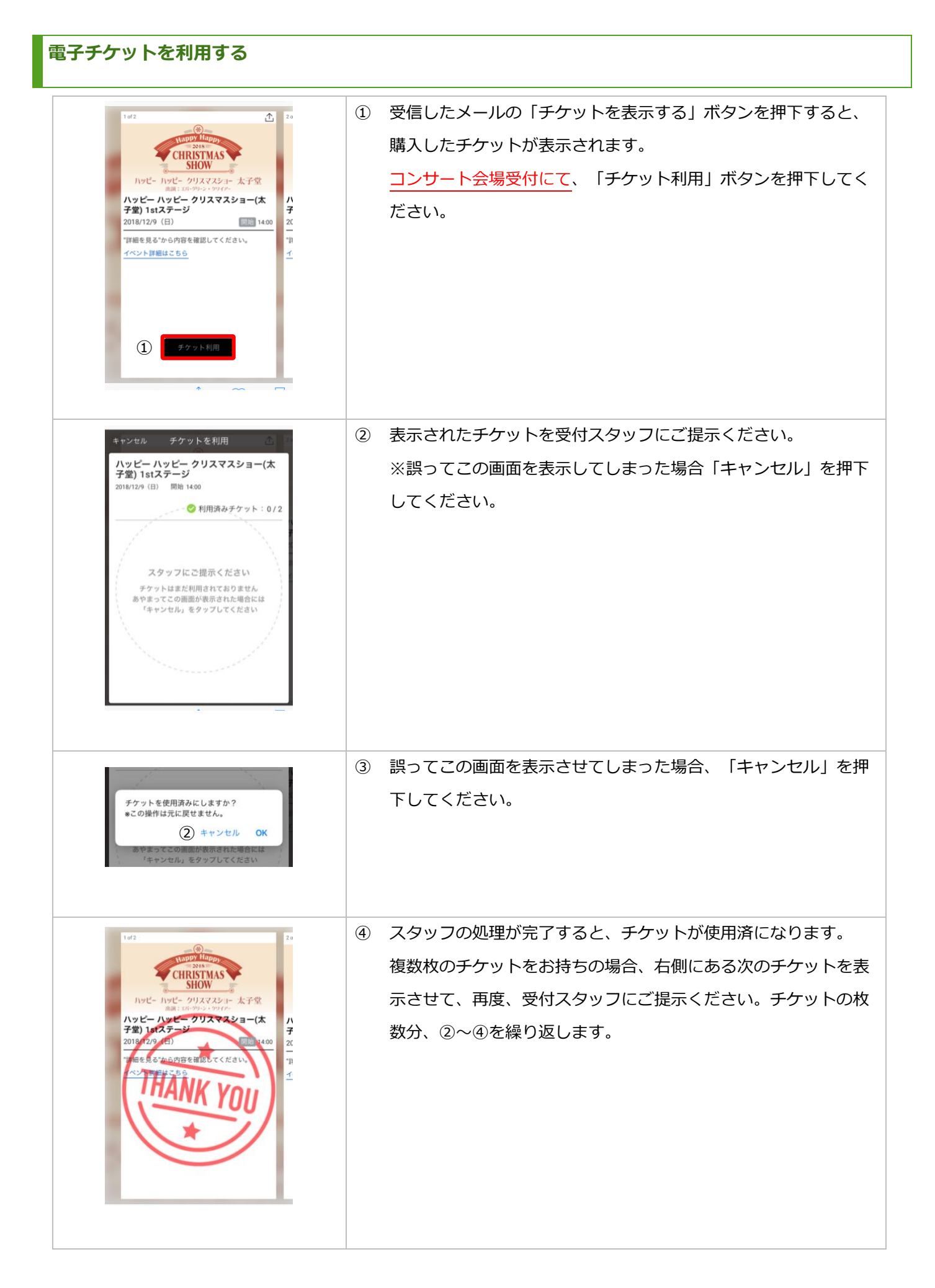

## 電子チケットを送る(LINE で送る) ① チケットを表示させて右上のアイコンを押下してください。 1 1 20 appy Hap **CHRISTMAS** SHOW Nyピー クリスマスショー 太子堂 画演:110-90-3+09(2+ ハッピー ハッピー クリスマスショー(太 子堂) 1stステージ ハ子 ② 「OK」を押下してください。 お友だちにチケットを渡しますか? キャンセル OK ③ LINE のアイコンを押下してください お友だちに送る ハ子 20 "許 3 🔤 $\bowtie$ 1 ※ お友だちがメッセージ内のURLにアクセス すると受け渡し完了となります。 受け渡しをキャンセル お友だちに送る ④ 「開く」を押下してください。 "LINE"で開きますか? ④ ※LINE が起動します。 キャンセル 開く ※ お友だちがメッセージ内のURLにアクセス すると受け渡し完了となります。 🔇 Safari 💵 🗢 22:58 ⑤ チケットを送りたい友達を選択してください。 送信 (1) (5) 送信先を選択 ⑥ 右上の「送信」を押下してください。 友だち グループ トーク 友だち 132 6 🔮 🕨 🛶 All Researchers ⑦ 「メッセージとして送信」を押下してください。 メッセージとして送信 $\bigcirc$ ノートに保存 キャンセル ⑧ 相手の LINE にメッセージが届きます。 ハッピー ハッピー クリスマスショ ー(太子堂) 1stステージ のチケットが届きました。 チケット受取り用URL \* \* こちらにアクセスしたスマート フォンにて受取りが完了します。 Quick Ticket(クイッ… リンクを聞くにはこちらを

| 電子チケットを送る(メールで送る)                                                                                                    |                                                                  |
|----------------------------------------------------------------------------------------------------|------------------------------------------------------------------|
| 1et2<br>1et2<br>(1) (1) (1)<br>(1) (1) (1) (1) (1) (1) (1) (1) (1) (1)                                                                                                    | ① チケットを表示させて右上のアイコンを押下してください。                                    |
|                                                                                                    | <ol> <li>「OK」を押下してください。</li> </ol>                               |
| お友だちに送る                                                                                                    | <ul> <li>③ メールのアイコンを押下してください。</li> <li>※メールアプリが起動します。</li> </ul> |
| ■11 docomo ? 23:01 9 100% → + キャンセル ハッビーハッビークリスマ・ 送信          水水       ・         水水       ・         水水       ・         水水       ・         水水       ・         水水       ・         水水       ・         水水       ・         水水       ・         水水       ・         水水       ・         水水       ・         水水       ・         ・       ・         ・       ・         ・       ・         ・       ・         ・       ・         ・       ・         ・       ・         ・       ・         ・       ・         ・       ・         ・       ・         ・       ・         ・       ・         ・       ・         ・       ・         ・       ・         ・       ・         ・       ・         ・       ・         ・       ・         ・       ・         ・       ・         ・       ・         ・       ・ | <ul><li>④ メールを送信してください。</li></ul>                                |